### Módulo 4

### 4.1. LOS CATÁLOGOS

Por Juan José Sánchez Guerrero

Jefe de Servicio de Coordinación y Gestión del Sistema de la Biblioteca de la Universidad de Granada.

#### 1. GENERALIDADES

#### **1.1. DEFINICIÓN Y CARACTERÍSTICAS**

En este bloque vamos a conocer que se entiende por un catálogo de biblioteca, cuáles son sus características y las funcionalidades más extendidas para que puedas sacarle el mayor partido (las búsquedas avanzadas, los subcatálogos, etc...

Un catálogo es un fichero o base de datos que contiene la <u>descripción de todos</u> <u>los documentos</u> contenidos en la institución o instituciones a que se refiere, indicando además <u>la localización del material</u>

Básicamente podemos decir que un catálogo es un fichero o base de datos que contiene la descripción de todos los documentos contenidos en la institución o instituciones a que se refiere, indicando además la localización del material.

La descripción nos proporcionará información que nos permita identificar unívocamente esa obra (autor, título, año de publicación, ISBN<sup>1</sup>, etc.).

La localización se suele expresar a través de un código por el que podemos averiguar en qué lugar exacto se encuentra el documento dentro de la biblioteca y que se denomina "signatura". De la definición podemos entender que, si nos encontramos una fuente de información que únicamente nos muestra una relación de obras, sin indicar donde están localizadas, no podremos decir que es un catálogo, sino que será un listado de títulos o una bibliografía.

<sup>&</sup>lt;sup>1</sup> ISBN: El ISBN (por las siglas en inglés de International Standard Book Number, en español «número Internacional normalizado para libros») es un identificador único para libros. Mediante este sistema, a cada libro se le asigna una cadena alfanumérica única internacional que sirve para identificar datos básicos del objeto tales como título, editorial, tirada, extensión, materia, país, traductor, lengua original, etc. No debe confundirse con el ISSN (International Standard Serial Number, en español «número internacional normalizado de publicaciones periódicas»), que corresponde al de las publicaciones periódicas, como revistas y diarios. (Fuente: Wikipedia: https://es.wikipedia.org/wiki/ISBN)

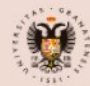

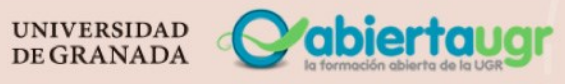

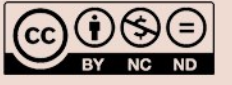

| (*) Ruyusiyand exponents<br>(*) Linckels<br>Mining (1) E-Libra | E-Librarian                                         | ARRIBA<br>VER EN LÍNEA<br>LOCALIZACIONES<br>ENVIAR A<br>MÁS DETALLES<br>ENLACES<br>NAVEGACIÓN VI<br>EXPLORAR | ELIBRO E-Librarian Service : user-Friendly Semantic Search in Digital Libraries / Serge Linckels, Christoph Meinel Berlin : Springer-Verlag, 2011  Disponible en B. Filosofía y Letras A Depósito (FLA/414 13) y otras ubicaciones >                                                                                                    |
|----------------------------------------------------------------|-----------------------------------------------------|----------------------------------------------------------------------------------------------------|----------------------------------------------------------------------------------------------------|
| rian Sei                                                       | User-Friendly Semantic<br>Search in Digital Librari |                                                                                                    | Localizaciones                                                                                                    |
| BiR<br>Serv<br>Centrales                                       | Springer                                            | $\leq$                                                                                                    | <ul> <li>VOLVER A UBICACIONES</li> <li>COCALIZACIONES</li> <li>B. Hospital Real<br/>En estante, ccg; BHR/Serv.Centrales<br/>(1 copia, 1 disponible, 0 solicitudes)</li> <li>Ejemplar en su sitio<br/>Identifíquese para ver opciones de préstamo/reserva.</li> <li>Tipo de materia. Noro<br/>Ubicación: B. Hos, ten Real ccg<br/>BHR/Serv.Centrales<br/>Código de barras: 01984993</li> </ul> |

Con el desarrollo de las tecnologías de la información y las comunicaciones, estos ficheros han pasado a ser páginas web accesibles desde cualquier sitio y a cualquier hora, es decir "catálogos en línea". Igualmente, estos avances han dado lugar a que el catálogo pueda integrar nuevos servicios como es el acceso directo al texto completo de un documento en formato electrónico. De esta forma, el catálogo permitirá, no solo localizar y facilitar el acceso a las obras impresas, sino también aquellas publicadas en formato electrónico. También hay que señalar que, aunque la mayoría de los contenidos de los catálogos se refieren a obras escritas, las bibliotecas también suelen albergar grabaciones sonoras, películas, test, fotografías... que en muchos casos se encuentran en diversos soportes como DVD, CD-ROM... En todas las bibliotecas encontrarás a tu disposición una serie de equipos informáticos para la consulta del catálogo en línea, los bibliotecarios solemos referirnos a estos como OPAC (del inglés: Online public access catalog - Catálogo automatizado de acceso público en línea).

Los catálogos suelen tener una estructura y funcionalidades muy similares y una vez domines uno, no te resultará muy complicado manejar otros; en esta sección vamos a tomar como modelo principal el **catálogo de la Biblioteca Universitaria de Granada**<sup>2</sup> que hemos denominado "**Granatensis**" aunque

 $<sup>\</sup>label{eq:primo} Primo\#: ``text=Primo\%20es\%20el\%20servicio\%20de, instituci\%C3\%B3n\%20y\%20cualquier\%20instituci\%C3\%B3n\%20socia.$ 

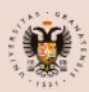

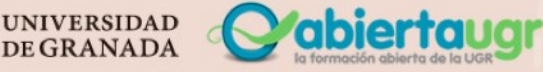

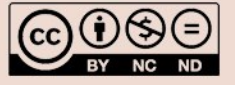

<sup>2</sup> Utiliza como herramienta de descubrimiento PRIMO. Soportado por ExLibris.

https://knowledge.exlibrisgroup.com/Alma/Product\_Documentation/Alma\_Online\_Help\_(Espa%C3%B1ol)/060Alma-

Primo\_Integraci%C3%B3n/010Introducci%C3%B3n\_a\_la\_integraci%C3%B3n\_de\_Alma-

en algunos casos recurriremos a otros catálogos como Cisne: Catálogo de la Biblioteca Complutense de Madrid<sup>3</sup> y Catálogo Rebiun<sup>4</sup> para que puedas entender mejor las funcionalidades.

#### 2. TIPOS DE CATÁLOGOS

Los catálogos se pueden clasificar atendiendo a muchas características como puede ser el tipo de fondos que contiene (catálogo de mapas, de revistas...) al tipo de institución al que pertenece (catálogo de biblioteca universitaria, de biblioteca pública...) al ámbito geográfico (Catálogo de una biblioteca nacional, regional...). En este módulo vamos a trabajar principalmente sobre los catálogos de bibliotecas universitarias y hablaremos también sobre los catálogos colectivos, es decir, aquellos que recogen los registros bibliográficos de más de una biblioteca.

#### 3. ACCESO AL CATÁLOGO

El acceso al catálogo de una institución suele ocupar un lugar destacado en la página web de la biblioteca e incluso de la institución. En cualquier caso, siempre podrás introducir, en cualquier motor de búsqueda de internet las palabras "Catálogo de la biblioteca" y el nombre de la institución. Generalmente están pensados para que puedas acceder desde cualquier dispositivo conectado a internet (Ordenador, Tablet, móvil...), suelen estar preparados para que la visualización se adapte a la pantalla del dispositivo (responsive), por lo que es posible que la disposición de los contenidos varíe respecto a las imágenes que te acompañamos en este documento.

El elemento más destacado de cualquier catálogo es la caja de búsqueda básica, en ella introduciremos el término o términos que deseemos buscar independientemente de que se trate de información que haga referencia al título, autor, editorial, etc.

3 Utiliza como herramienta de descubrimiento WorldCat Discovery, desarrollada por OCLC. https://helpes.oclc.org/Discovery\_and\_Reference/WorldCat\_Discovery?sl=es

<sup>&</sup>lt;sup>4</sup> Utiliza como herramienta de descubrimiento ABSYSweb. https://rebiun.baratz.es/rebiun/

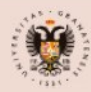

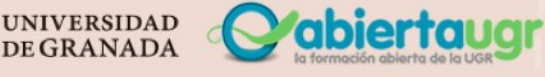

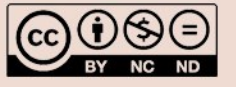

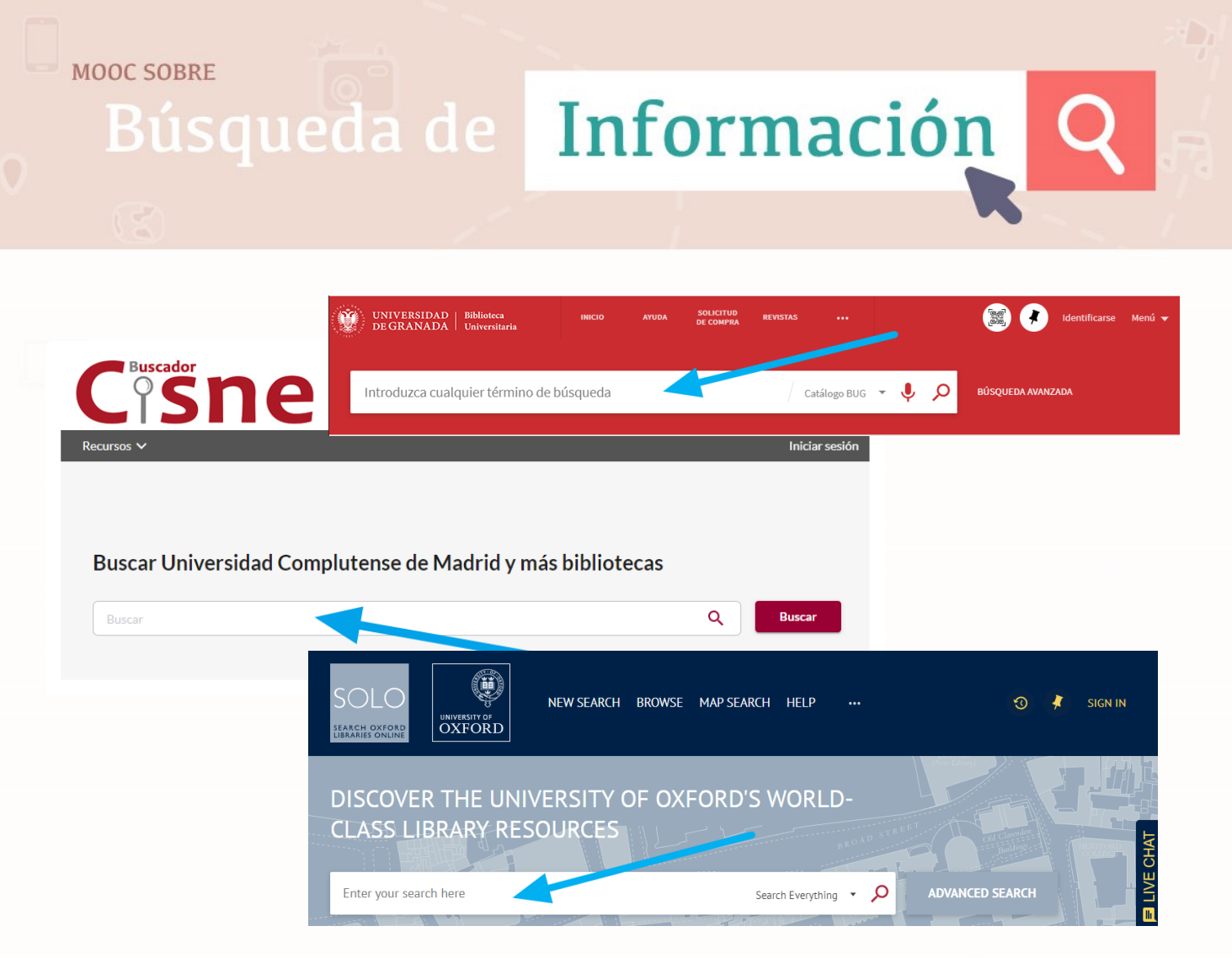

En muchos casos, las páginas web de las bibliotecas o de las instituciones suelen incrustar una caja de búsqueda en su página principal, de forma que no es necesario acceder a la página del catálogo para lanzar la búsqueda.

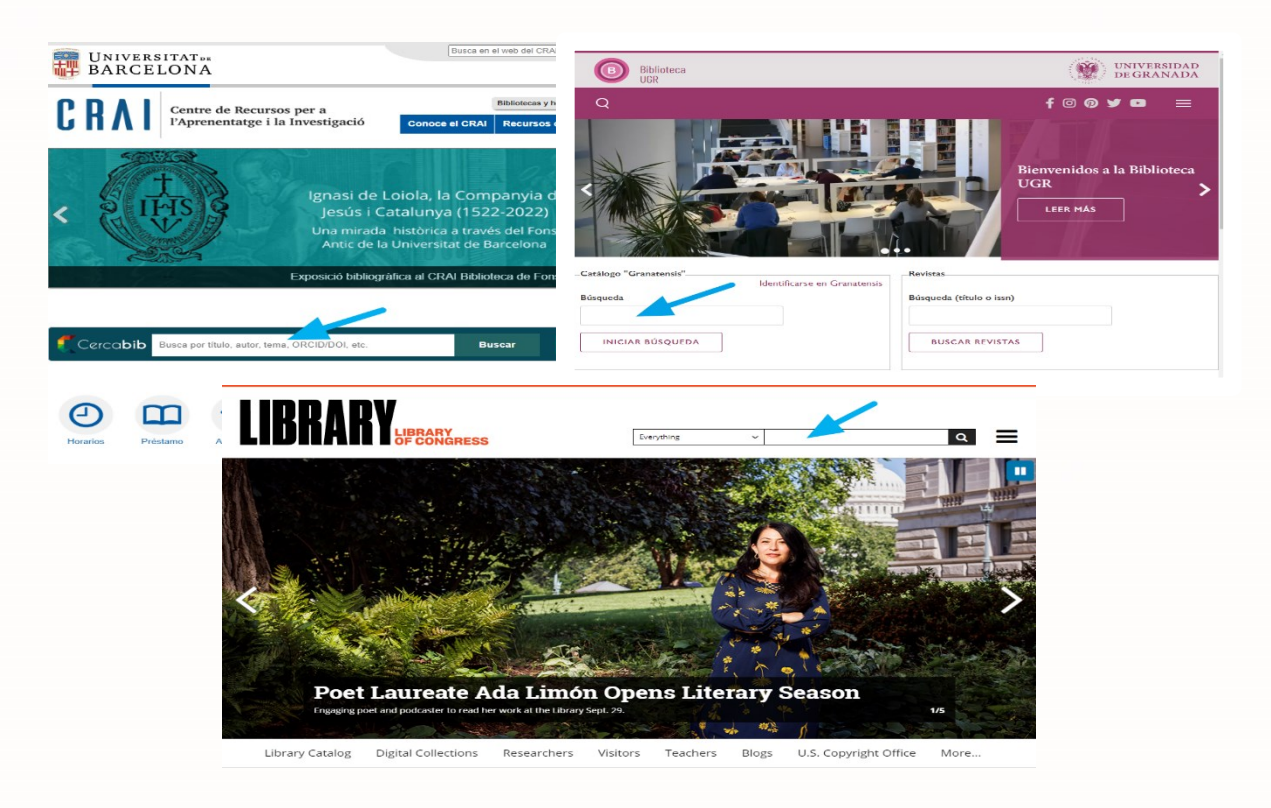

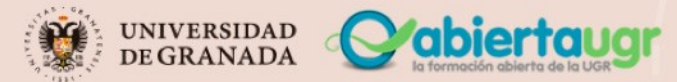

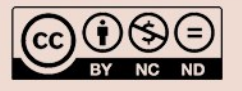

### Búsqueda de Información Q

A pesar de que la gran mayoría de los catálogos suelen tener unas prestaciones, estética y estructura muy similares, te recomendamos que dediques un tiempo a conocer mejor como utilizar el catálogo para que le saques el mayor partido. Normalmente encontrarás en una zona destacada un enlace de ayuda

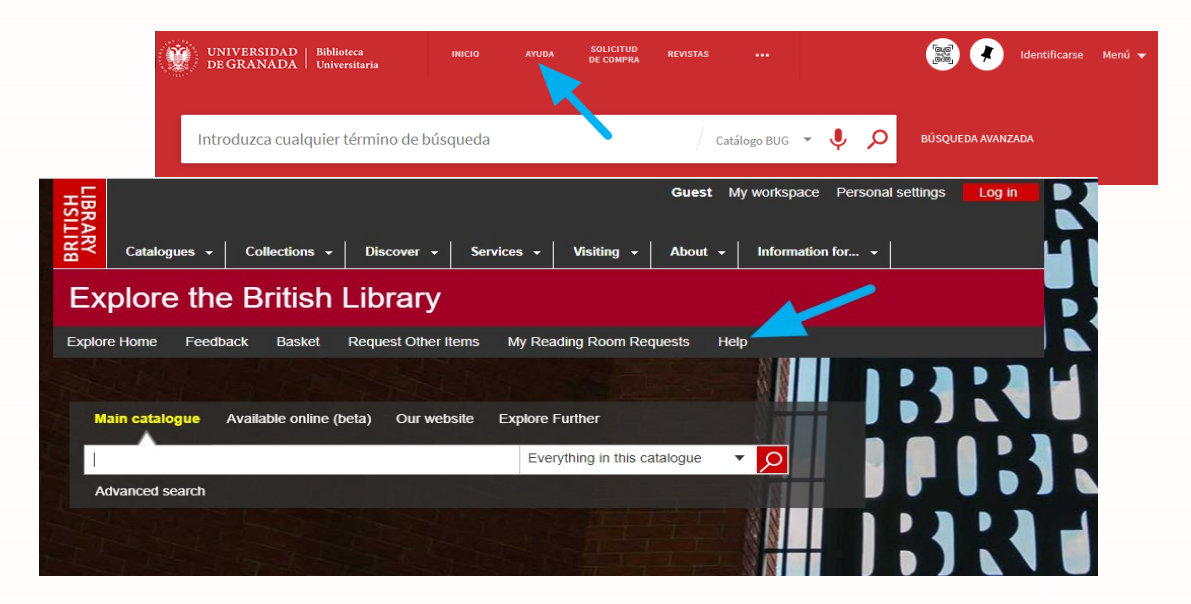

#### 4. BÚSQUEDAS SIMPLE Y AVANZADA

Las cajas de búsqueda de los catálogos en línea suelen basarse en la filosofía de los buscadores en internet, es decir, tecleas una palabra o palabras y ejecutas la búsqueda. Todos los catálogos ofrecen tanto una búsqueda básica como una avanzada. En algunos casos la búsqueda básica o simple puede incorporar la posibilidad de definir el alcance sobre el que hacer la búsqueda (por ejemplo, título, autor o colección o subconjunto de registros, por ejemplo: colección electrónica, publicaciones periódicas, etc.). Es importante que analices y conozcas bien el alcance de cada uno de estos ámbitos del catálogo que vayas a utilizar para que puedas obtener los resultados más pertinentes. No siempre los resultados obtenidos tienen la precisión que deseas y puedes necesitar modificar las palabras introducidas o incorporar nuevas para hacerlas más precisas. En otras ocasiones lo que necesitas es poder aplicar más elementos a la búsqueda. Para ello, los catálogos ofrecen la posibilidad de realizar una "Búsqueda avanzada". En esta podrás concretar bastante los resultados definiendo en que campo o campos del registro bibliográfico quieres que se encuentren los términos de tu búsqueda o introduciendo filtros que limiten los resultados a un determinado tipo de material, idioma, año, etc. Podrás utilizar operadores booleanos y/o decidir si quieres que el término o términos estén al comienzo de un determinado campo, en cualquier parte del registro, en ese mismo orden, etc. En este sentido, verás que puedes aplicar todo lo que vimos en la unidad de aprendizaje 2.1 Las ecuaciones de búsqueda y los operadores.

Una vez finalizada la estrategia de búsqueda lanzaremos la búsqueda y obtendremos los resultados.

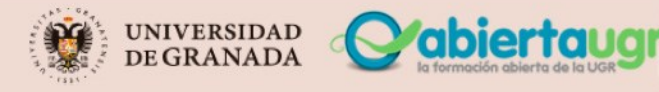

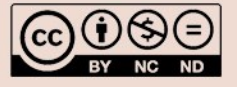

Búsqueda de Información

#### 5. RESULTADOS DE LA BÚSQUEDA

De manera casi inmediata obtendremos una relación de títulos que responden a los elementos de búsqueda introducidos, pero antes vamos a prestar atención a una serie de elementos que pueden resultarnos de mucha utilidad.

 <u>Total de resultados</u>: Obtener un número muy elevado o reducido de registros recuperados suele frustrar nuestras expectativas. En estos casos, valoraremos si el dato es pertinente o nos planteamos rehacer la búsqueda con otras palabras o pasar a una búsqueda avanzada en la que podamos incorporar más límites.

| Orbisyale university library catalog                                                                                                    | Log in to your account<br>Ask Yale Library   Help   Feedback                                                                                                    |
|----------------------------------------------------------------------------------------------------|----------------------------------------------------------------------------------------------------|
| New Search My Searches My List My Account Quicksearch                                                                                                    | Morris (Law Library) Borrow Direct ILL Get It@Yale                                                                                                    |
| Quick Search :                                                                                                    | Search Search History                                                                                                    |
| 8402 results found                                                                                                    |                                                                                                    |
| Edit Search Save Search as Alert                                                                                                    | 1 2 3 169 Next                                                                                                    |
| Print Export E-mail Add to List Select Page All                                                                                                    | Sort results By: Relevance                                                                                                    |
| 1 1 Alhambra entre la conservacion y la restauracion (1905-1915) / José Alvarez Lopera. Alvarez Lopera, José.         [Granada]: Universidad de Granada, 1977.         NA387 A48 (LC)         V Not checked out, Library Shelving Facility (LSF)         2 1 "Centros de interés" de la república de Nicaragua, Managua, León y Granada.         Barquero, Sara Luisa.         Managua, D.N., Nicaragua [Talleres nacionales de imprenta y encuadernación, 1939]         F1536 M26 B3 (LC)         V Not checked out, Library Shelving Facility (LSF)         3 1 Caja General de Ahorros y Monte de Piedad de Granada, 1891-1978 : aportación al estudio de la historia económica de Andalucía / [por] Manuel Titos Martínez.         Titos Martínez, Manuel, 1948-         Granada: Caja General de Ahorros y Monte de Piedad, 1979.         HG3190 G74 C347 (CC)         VNot checked out, Library Shelving Facility (LSF) | Filter Your Search:<br>add filter: 2007 And After<br>add filter: Archives or<br>Manuscripts<br>add filter: Books<br>add filter: Books<br>add filter: English<br>add filter: Microform<br>add filter: Movies / DVDs<br>add filter: Movies / DVDs<br>add filter: Movies / DVDs<br>add filter: Movies / DVDs<br>add filter: Moles / DVDs<br>add filter: Moles / DVDs<br>add filter: Moles / DVDs<br>add filter: Moles / DVDs<br>add filter: Moles / DVDs<br>add filter: Moles / DVDs |
| <ul> <li>4 ( Alhambra Palace, Granada / by Lamia Doumato.<br/>Doumato, Lamia.</li> <li>Monticello, III. : Vance Bibliographies, 1981.</li> <li>Z5944 S8 D68 (LC)</li> <li>✓ Not checked out, LSF - Haas Arts Special Collections (Non-Circulating)</li> </ul>                                                                                                    | add filter: Sound Recordings                                                                                                    |
| <ul> <li><sup>15</sup> Cranada en el siglo XVIII / Juan Sanz Sampelayo.<br/>Sanz Sampelayo, Juan.</li> <li>Granada : Excma. Diputación Provincial, Instituto Provincial de Estudios y Promoción Cultural,<br/>1980.</li> <li>DP402 G6 S25</li> <li>Mot checked out, Library Shelving Facility (LSF)</li> </ul>                                                                                                    |                                                                                                    |

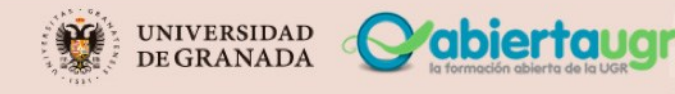

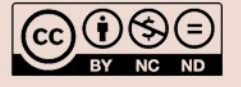

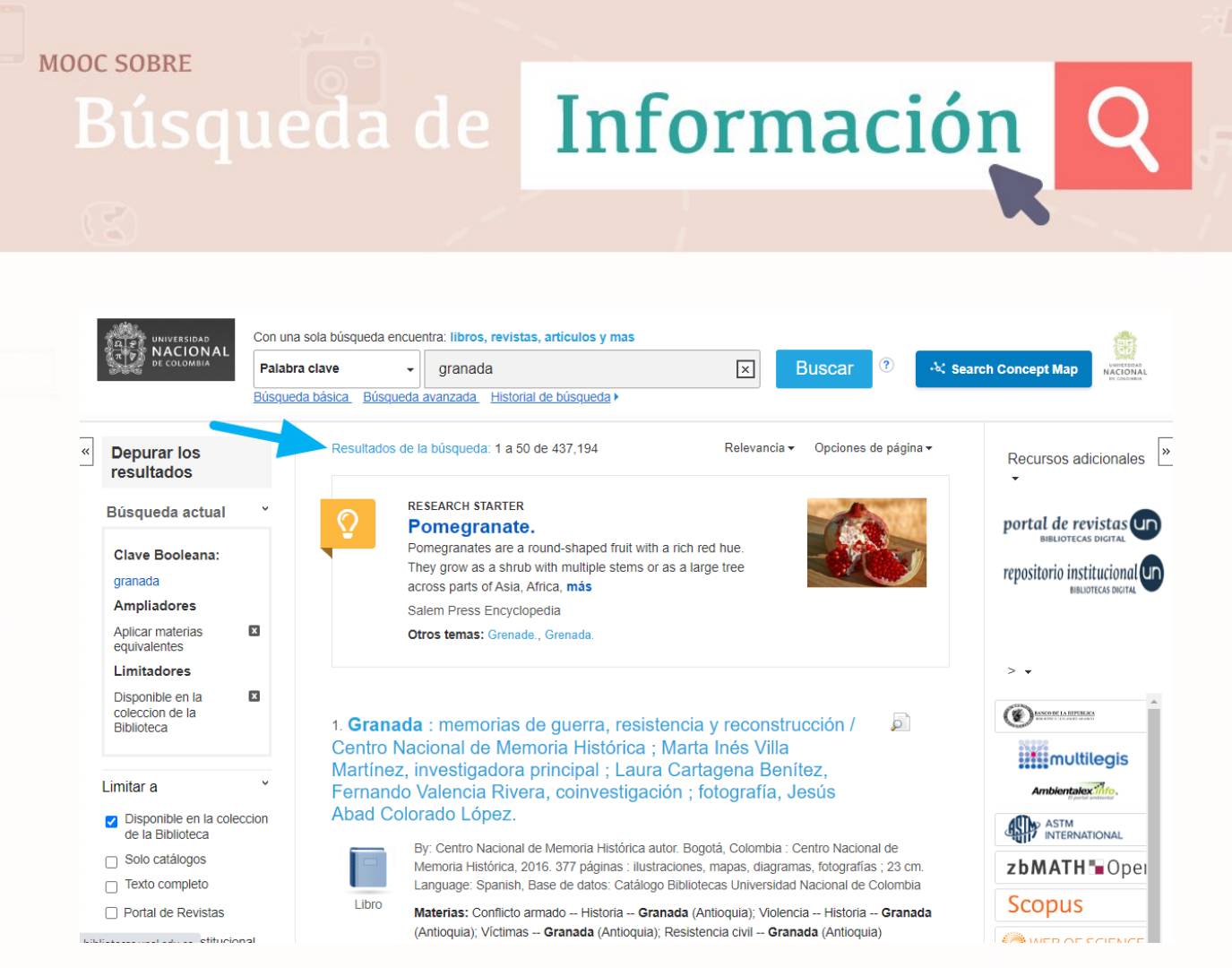

Orden de los resultados: La relación de resultados suele estar ordenada por relevancia; es decir presenta en primer lugar aquellos registros que están más relacionados con la búsqueda. Por regla general si los términos introducidos están recogidos en los campos de autor, título o materia suelen mostrarse antes que si se encuentran en campos como notas, series, etc. Si lo preferimos, podemos modificar el orden de los resultados, las opciones suelen ser: alfabética de autor o título, fecha de publicación, etc.

| Universidad de   Sistema de<br>Ios Andes   Bibliotecas                                   | NUEVA BÚSQUEDA                     | BÚSQUEDA DE REVISTAS                                                       | RECURSOS ELECTRÓNICOS                                                                          | BIBLIOGUÍAS         |             | ිම ම<br>මරම |          | niciar sesión | Menú 🔻   |
|------------------------------------------------------------------------------------------|------------------------------------|----------------------------------------------------------------------------|------------------------------------------------------------------------------------------------|---------------------|-------------|-------------|----------|---------------|----------|
|                                                                                          | Más de i<br>académ<br>nada en todo | 80,000 de las mejores revis<br>nicas y de investigación pub<br>o el mundo. | as<br>licadas                                                                                  | ×/                  | Buscar todo | - 9         | <u>م</u> | BÚSQUEDA      | AVANZADA |
|                                                                                          |                                    | Iniciar sesión para más                                                    | opciones   Iniciar sesión                                                                      | × DESCART           | FAR         |             |          |               |          |
| iltrar resultados                                                                        |                                    | 0 seleccionado 65.7                                                        | 07 Resultados 🕥 Personali                                                                      | izar                |             |             |          | 1             | F        |
| Ordenar por Relevar<br>Físico / En línea A<br>Disponible en línea<br>Revistas arbitradas | ncia 🔻 🧵                           | LIBRO<br>Colorado<br>Hosokawa,<br>2005<br>Ø Disponi                        | <b>'s Japanese Americans : f</b><br>Bill, author.<br>ble en línea >                            | rom 1886 to th      | e present   |             |          |               |          |
| Acceso abierto 🔯<br>Disponible en físico 🖡<br>Tipo de recurso 🗸                          | 2                                  | REVISTA<br>Dynamis<br>Universida<br>1981-<br>Ø Disponi                     | ( <mark>Granada, Spain)</mark><br>d de <mark>Granada</mark> . Departamento o<br>ble en línea > | de Historia de la M | edicina.    |             |          |               |          |

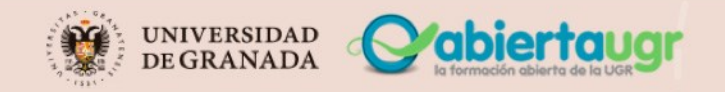

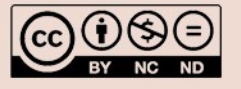

|          | Cataloo<br>Bibliote | go e Servizi<br>iche Sapienz | Ą  |
|----------|---------------------|------------------------------|----|
|          |                     | NZIONE - Dal 14 se           | tt |
| Home     | Servizi             | Biblioteche                  |    |
| Catalogo | Estendi la t        | ua ricerca col Disco         | ٥١ |
| granada  |                     |                              |    |
|          |                     |                              | ľ  |

|                                                     | 1                                                                                                    |                                                                                      |                                                      |                                                                                                    |                                           |
|-----------------------------------------------------|----------------------------------------------------------------------------------------------------|--------------------------------------------------------------------------------------|------------------------------------------------------|----------------------------------------------------------------------------------------------------|-------------------------------------------|
|                                                     | ATTENZIONE - Dal 14 settembre n                                                                                         | ion sarà più necessario pre                                                          | notare gli accessi in biblioteca                     |                                                                                                    |                                           |
| Home S                                              | ervizi Biblioteche Prenota                                                                                              | azioni Discovery                                                                     | Risorse elettroniche Info                            | catalogo Chiedi al bi                                                                                        | ibliotecario 💌                            |
| Catalogo Es                                         | stendi la tua ricerca col Discovery Sapi                                                                                | ienza                                                                                |                                                      | Ricerca avanzata                                                                                             | Cronologia ricerche                       |
| granada                                             |                                                                                                    |                                                                                      | × Ricerca libera 🔻                                   | tutte le biblioteche                                                                                         | - ,O                                      |
| Libro Mod                                           | erno Audiovisivi                                                                                                    | Libro Antico                                                                         | Musica a stampa                                      | Grafica                                                                                                    | Audio                                     |
| orna indietro<br>Catalogo > §<br>Risultati 1 - 10 d | Vai alla pagina iniziale<br>granada<br>i 668 ordinati per Rilevanza                                                     | ·                                                                                    | f                                                    | Filtra tra i risultati<br>— Biblioteche<br>Biblioteca Angelo N<br>Biblioteca del Dipa<br>Biblioteca del Dipa | Monte (197)<br>Irtime (52)<br>Irtime (40) |
|                                                     | <b>Obras del V. P. M. Fray Luís de Gr</b><br>Luis : de Granada<br>Testo a stampa (moderno) 1944 - 194                   | ranada<br>15                                                                         |                                                      | + Nomi                                                                                                    | tutte                                     |
|                                                     | Lo trovi in<br>Biblioteca Angelo Monteverdi per gli studi filolo                                                        | ogici, linguistici e letterari 🛛                                                     |                                                      | + Lingua                                                                                                    |                                           |
|                                                     | Fourth Granada lectures in com<br>Granada seminar on computatio<br>September 1996<br>Granada seminar on computational p | putational physics : pro<br>onal physics held at Gra<br>physics <4. ; 1996 ; Granada | rceedings of the 4th<br>nada, Spain, 9-14<br>, Spain | <b>– Tipologia</b><br>Testo a stampa (mo<br>Collana <sup>(87)</sup><br>Periodico <sup>(17)</sup>             | oderno) (548)                             |
|                                                     | Testo a stampa (moderno) 1997                                                                                           |                                                                                      |                                                      | Articolo/Capitolo                                                                                            | 7)                                        |
|                                                     |                                                                                                    |                                                                                      |                                                      |                                                                                                    |                                           |

Facetas: Se trata de etiquetas predefinidas que nos van a permitir aplicar filtros para limitar • de forma ágil los resultados obtenidos. En algunos casos, nos informan del número de registros que obtendríamos si seleccionamos una determinada etiqueta.

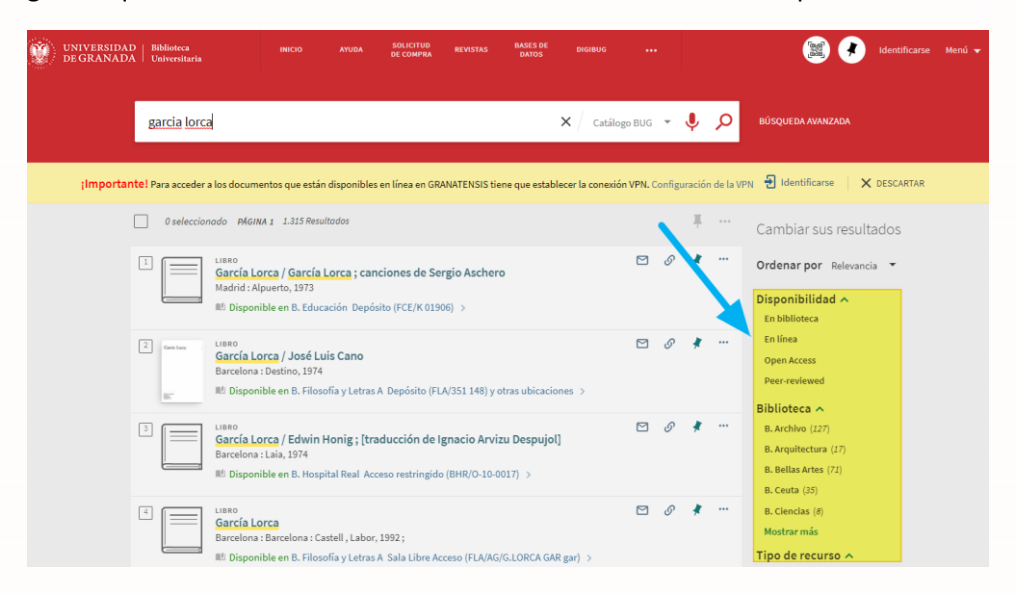

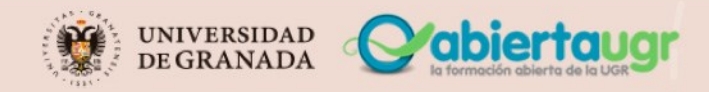

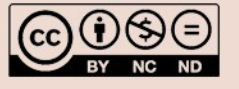

Búsqueda de Información

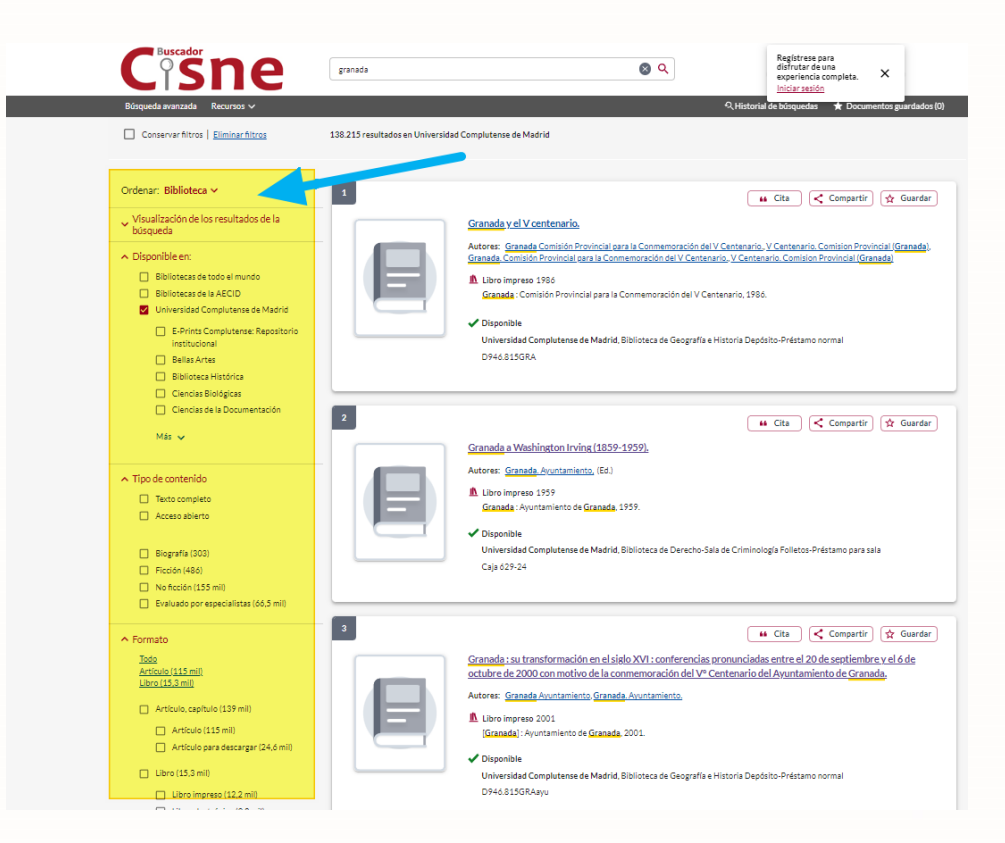

A continuación, vamos a centrarnos en la información contenida en el listado de las referencias bibliográficas que se muestran como resultados. Suelen ser una relación de **registros breves** que nos indican, entre otras cosas:

- Tipo de recurso: Libro, mapa, videograbación, etc.
- Título
- Autor o autores
- Lugar de publicación, editorial y año de publicación.
- Disponibilidad y Localización.
- Figuran destacados los términos introducidos en el contexto del registro

Es muy frecuente que desde el registro breve podamos tener opciones como imprimir el registro, enviar por e-mail, utilizar la descripción para generar una cita bibliográfica, compartir o copiar el enlace de este registro, etc. Estas opciones suelen variar mucho de un catálogo a otro.

| UNIVERSIDAD   Biblioteca nifcio<br>DE GRANADA   Universitaria                                       | AYUDA SOLICITUD REVISTAS<br>DE COMPRA REVISTAS |                                       | 🧱 🕐 Identificarse Menú                |
|----------------------------------------------------------------------------------------------------|------------------------------------------------|---------------------------------------|---------------------------------------|
| garcia lorca                                                                                        | × / cat                                        | tálogo BUG 🔻 🌵 🔎                      | BÚSQUEDA AVANZADA                     |
| <mark>¡Importante!</mark> Para acceder a los documentos que están dispor<br>Configuración de la VPN | iibles en línea en GRANATENSIS tiene qu        | e establecer la conexión VPN.         | 3 Identificarse 🛛 🗙 DESCARTA          |
| 0 seleccionado PÁGINA 1 1.315 Resultados                                                            |                                                | ¥ …                                   | Cambiar sus resultados                |
| LIBRO<br>García Lorca / García Lorca ; cancion                                                      | es de Sergio Aschero                           | · · · · · · · · · · · · · · · · · · · | Ordenar por Relevancia 🔻              |
| Madrid Alpuerto, 1973                                                                               | CE/K 01906) >                                  |                                       | Disponibilidad 🔨<br>En biblioteca 🛛 🔯 |

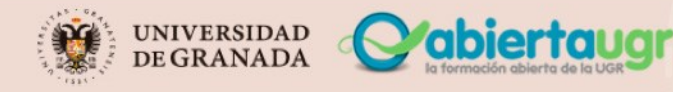

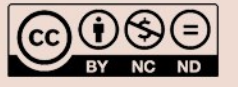

# Búsqueda de Información Q

Podemos ver el **registro completo** pulsando sobre el registro breve que nos interese. Encontraremos información más detallada sobre la obra en cuestión: descripción completa de la obra, relación de todos los ejemplares existen en la biblioteca, donde están ubicados y la disponibilidad. Si accedes como usuario identificado, te permitirá acceder a servicios personalizados como la posibilidad de reservarlo.

|                                                                                                    |                                                                                                    | nt utsponible en B. Educació                                                                                                    | n Deposito (PCE/K01906) >                                                                                                    |                                                                                       |                         |                            |                                                                                                    |                                                                                                    |
|----------------------------------------------------------------------------------------------------|----------------------------------------------------------------------------------------------------|----------------------------------------------------------------------------------------------------|----------------------------------------------------------------------------------------------------|---------------------------------------------------------------------------------------|-------------------------|----------------------------|----------------------------------------------------------------------------------------------------|----------------------------------------------------------------------------------------------------|
| Note: Section:   Note: Section:   Note: Section:   Section: Section:   Section: Secti                                                                                                    | ARRIBA<br>LOCALIZACIONES                                                                                                    | s Localizaciones                                                                                                    |                                                                                                    |                                                                                       |                         |                            |                                                                                                    |                                                                                                    |
| winned   winned   winned <td>ENVIAR A</td> <td></td> <td>Identifique</td> <td>ese para ver opciones de pré</td> <td>stamo 🛃 Identific</td> <td>arse</td> <td></td> <td></td>                                                                                                    | ENVIAR A                                                                                                    |                                                                                                    | Identifique                                                                                                    | ese para ver opciones de pré                                                          | stamo 🛃 Identific       | arse                       |                                                                                                    |                                                                                                    |
| Number B. B. B. B. B. B. B. B. B. B. B. B. B. B                                                                                                    | ENLACES                                                                                                    | VOLVER A UBICACIONES                                                                                                    |                                                                                                    |                                                                                       |                         |                            |                                                                                                    |                                                                                                    |
| Control Person   Control Control   Control Control   Control <td>NAVEGACIÓN VI.</td> <td>LOCALIZACIONES</td> <td></td> <td></td> <td></td> <td></td> <td></td> <td></td>                                                                                                    | NAVEGACIÓN VI.                                                                                                    | LOCALIZACIONES                                                                                                    |                                                                                                    |                                                                                       |                         |                            |                                                                                                    |                                                                                                    |
|                                                                                                    | × EXPLORAR                                                                                                    | B. Educación<br>En estante , Depósito ; FCE/<br>(1 copia, 1 disponible, 0 sol                                                                                                    | K 01908<br>jcitudes)                                                                                                    |                                                                                       |                         |                            |                                                                                                    |                                                                                                    |
| For a bit a bit a b                                                                                                    | ~                                                                                                    | Ejemplar en su sitio<br>Identifiquese para ver o                                                                                                    | pciones de préstamo/reserva.                                                                                                    |                                                                                       |                         |                            |                                                                                                    |                                                                                                    |
| Image: Section of the section of the secting of the secting of the secting of the sec                                                                                                    |                                                                                                    | Enviara                                                                                                    |                                                                                                    |                                                                                       |                         |                            |                                                                                                    |                                                                                                    |
| Image: Notice in the second second                                                                                                    |                                                                                                    |                                                                                                    | Ø 77                                                                                                    | ə 📼                                                                                   | ß                       | a a a                      | 6 8                                                                                                    | 9                                                                                                    |
| Mid Delatie         Mid Delatie                                                                                                    |                                                                                                    | ELECTRÓNICO                                                                                                    | ENLACE CITA<br>PERMANENTE                                                                                                    | IMPEINIR REPROFICE                                                                    | ENDNOTE                 | QR                         | (MENDELEY) BIE                                                                                                    | RTAR<br>TEX                                                                                                    |
| Att Bitchick, State, State, Sta                                                                                                    |                                                                                                    | Más Detalles                                                                                                    |                                                                                                    |                                                                                       |                         |                            |                                                                                                    |                                                                                                    |
| Harry Barly State State Stat                                                                                                    |                                                                                                    | Autor                                                                                                    | García Lorca, Federico, 1898-1936                                                                                                    | 0                                                                                     |                         |                            |                                                                                                    |                                                                                                    |
| Articles   Bares   Bare                                                                                                    |                                                                                                    | Materia                                                                                                    | García Lorca, Federico 1898-1936                                                                                                    | >                                                                                     |                         |                            |                                                                                                    |                                                                                                    |
| Note: Total Later:   Base   Material register MARGE >     NergesConvitation     Image:   Image: <t< td=""><td></td><td>Serie</td><td>Partituras &gt;<br/>España canto y poesía &gt;</td><td></td><td></td><td></td><td></td><td></td></t<>                                                                                                    |                                                                                                    | Serie                                                                                                    | Partituras ><br>España canto y poesía >                                                                                                    |                                                                                       |                         |                            |                                                                                                    |                                                                                                    |
| Series   Version   Version  <                                                                                                    |                                                                                                    | Formato<br>Identificador                                                                                                    | 77 p. il. ; 24 cm.<br>OCLC : (OCoLC)842327284                                                                                                    |                                                                                       |                         |                            |                                                                                                    |                                                                                                    |
| Noregedion virtual <ul> <li>wage dion virtual</li> <li>wage dion virtual</li> <li>wage dion virtual</li> </ul> <ul> <li>wage dion virtual</li> <li>wage dion virtual</li> <li>wage</li></ul>                                                                                                    |                                                                                                    | Enlaces                                                                                                    |                                                                                                    |                                                                                       |                         |                            |                                                                                                    |                                                                                                    |
|                                                                                                    |                                                                                                    | Mostrar el registro MARC 🖉 >                                                                                                    |                                                                                                    |                                                                                       |                         |                            |                                                                                                    |                                                                                                    |
| Image: sector   Image: sector     Image: sector        Image: sector </td <td></td> <td>Navegación virtual</td> <td></td> <td></td> <td></td> <td></td> <td></td> <td></td>                                                                                                    |                                                                                                    | Navegación virtual                                                                                                    |                                                                                                    |                                                                                       |                         |                            |                                                                                                    |                                                                                                    |
|                                                                                                    |                                                                                                    |                                                                                                    | _                                                                                                    |                                                                                       |                         |                            |                                                                                                    | Erm                                                                                                    |
|                                                                                                    |                                                                                                    |                                                                                                    |                                                                                                    |                                                                                       |                         |                            |                                                                                                    | Calo<br>JKCS                                                                                                    |
| Interview Interview In                                                                                                    |                                                                                                    | f an Didéri                                                                                                    | ira da la Cómo antañar Garría                                                                                                    | Lorra Canth anniar                                                                    | Calazita da             | Casto escola               | r Caprional da                                                                                                    | Catcionas                                                                                                    |
| Note: Linite   Section: Comparison   Section: Section:   Section: Section:   Section: <td< td=""><td></td><td>nático en música<br/>cuela : 1974</td><td>e e center 1973<br/>1970</td><td>2 : meterial<br/>pedagógico</td><td>conciones<br/>pere juger</td><td>1 : meteriel<br/>pedegógico</td><td>Espeñe y<br/>Amèrice</td><td>endeluzes<br/>1975</td></td<>                                                                                                    |                                                                                                    | nático en música<br>cuela : 1974                                                                                                    | e e center 1973<br>1970                                                                                                    | 2 : meterial<br>pedagógico                                                            | conciones<br>pere juger | 1 : meteriel<br>pedegógico | Espeñe y<br>Amèrice                                                                                                    | endeluzes<br>1975                                                                                                    |
| Anticide and anticide anticide anticide anticide and anticide anticide an                                                                                                    |                                                                                                    | ticlos                                                                                                    |                                                                                                    | formeción .<br>1979                                                                   |                         | formeción<br>1979          |                                                                                                    |                                                                                                    |
| Sendicis Vol. 1 Origini e fondamenti   Adverse: Gendarco Bettedini (Ed. N.) Gendraco Bettedini (Ed. N.)   Maria Carlo Sendicis Vol. 1 Origini e fondamenti   Adverse: Gendarco Bettedini (Ed. N.) Gendraco Bettedini (Ed. N.)   Maria Carlo Sendicis Vol. 1 Origini e fondamenti   Adverse: Gendraco Bettedini (Ed. N.) Gendraco Bettedini (Ed. N.)   Maria Carlo Sendicis Vol. 1 Origini e fondamenti   Adverse: Gendraco Bettedini (Ed. N.) Gendraco Bettedini (Ed. N.)   Maria Carlo Sendicis Vol. 1 Origini e fondamenti (Ed. N.)   Maria Carlo Sendicis Vol. 1 Origini e fondamenti (Ed. N.)   Maria Carlo Sendicis Vol. 1 Origini e fondamenti (Ed. N.)   Maria Carlo Sendicis Vol. 1 Origini e fondamenti (Ed. N.)   Maria Carlo Sendicis Vol. 1 Origini e fondamenti (Ed. N.)   Maria Carlo Sendicis Carlo Senticio (Ed. N.)   Maria Carlo Sendicis Vol. 1 Origini e fondamenti (Ed. N.)   Maria Carlo Sendicis Carlo Senticio (Ed. N.)   Maria Carlo Sendicis Carlo Senticio (Ed. N.)   Maria Carlo Senticio (Ed. N.)   Maria Carlo Sentic                                                                                                    |                                                                                                    |                                                                                                    |                                                                                                    |                                                                                       |                         |                            | experiencia completa                                                                                                    |                                                                                                    |
| Smithlas Vol. 1 Origini e fondamenti         Atternet:         Atternet:         Smithlas Vol. 1 Statuta co Battalia (Ed. 11.) Submano Battalia (Ed. 10.)         Main formación sobre al statuta (Ed. 11.)         Main formación sobre al statuta (Ed. 11.)         Main sobre al statuta (Ed. 11.)         Main sobre al statuta (Ed. 11.)         Main sobre al statuta (Ed. 11.)         Main sobre al statuta (Ed. 11.)         Main sobre al statuta (Ed. 11.)         Main sobre al statuta (Ed. 11.)         Main sobre al statuta (Ed. 11.)                                                                                                    | squeda avanzada Recursos v                                                                                                    | ,<br>,                                                                                                    |                                                                                                    |                                                                                       |                         | ્ Historial                | experiencia completa.<br>Iniciar sesión<br>de búsquedas 🖈 Dor                                                                                                    | cumentos guardas                                                                                                    |
| Attracting and extended (Ed. H1.) Generational Battelie) (Ed. H1.)         Attention (Ed. H1.) Generational Battelie) (Ed. H1.)         Attention (Ed. H1.) Generational Battelie) (Ed. H1.)         Materian (Ed. H1.) Generational Battelie) (Ed. H1.)         Materian (Ed. H1.) Generational Battelie) (Ed. H1.)         Materian (Ed. H1.) Generational Battelie) (Ed. H1.)         Materian (Ed. H1.) Generational Battelie) (Ed. H1.)         Materian (Ed. H1.) Generational Battelie) (Ed. H1.)         Materian (Ed. H1.) Generational Battelie) (Ed. H1.)         Materian (Ed. H1.) Generational Battelie) (Ed. H1.)         Materian (Ed. H1.) (Ed. H1.)         Materian (Ed. H1.)         Materian (Ed.                                                                                                    | squeda avanzada Recursos v<br>Volver a la lista de resultados                                                                                                    |                                                                                                    | ٢                                                                                                    | Resultado 1 de 8730                                                                   | )                       | ् Historial<br>dar         | experiencia completa.<br>Inicier sesión<br>de búsquedas 🖈 Doc<br>Opciones d                                                                                                    | umentos guardas                                                                                                    |
| A Use Improve 5199   Breack Lis Socie, 1999   Precisical Socie, 1999   Breack Lis Socie, 1999   Rescale Lis Socie, 1999   Meterine manufacture de Madrie de Balterera Computereres   Materine manufacture de Madrie de Balterera Computereres   Breactine de Balterera Bertenini, (et al.)   Materine manufacture de Madrie de Balterera Computereres   Breactine de Balterera Bertenini, (et al.)   Materine manufacture de Madrie de Balterera Computereres   Breactine de Balterera De Destacamientere de manufacture de Madrie   Breactine de Balterera De Destacamientere de Madrie   Steine manufacture de Madrie   Balterera de Clanetas de la Información   Computerera de Lis Steinera de Madrie   Destacamientera de manufacture de Madrie   Balterera de Clanetas de la Información   Computerera de Steinera de Madrie   Destacamientera de manufacture de Madrie   Destacamientera de manufacture de M                                                                                                    | squeda avanzada Recursos v<br>Volver a la lista de resultados                                                                                                    | Semiotica. Vol. 1, Origini e fo                                                                                                    | odamenti                                                                                                    | Resultado 1 de 8730                                                                   | )<br>mpartir) (☆ Guar   | ् Historial                | experiencia completa.<br>Iniciar sesión<br>de búsquedas 🖈 Doo<br>Opciones d                                                                                                    | cumentos guardas<br>le acceso                                                                                                    |
| Billiotece de Ciencias de Información       Dagardía         Billiotece de Ciencias de Información       Dagardía         Checeno consult       Dagardía         Consult       Dagardía                                                                                                    | Volver a la lista de resultados                                                                                                    | Semiotica Vol. 1, Origini e fo<br>Autores: Gianfranco Bettetini (F                                                                                                    | ()<br>ndamenti<br>K. Iki, <u>Giunfranco Batterini</u> (Ed. Iki)                                                                                                    | Resultado 1 de 8730                                                                   | ⊘<br>mpartir) (☆ Guar   | Q Historial                | experiencia completa.<br>Iniciar sesión<br>de búsquedas * Dou<br>Opciones d<br>Universión                                                                                                    | umentos guardas<br>le acceso                                                                                                    |
| Maximum     Italiano       Maximum     a cura di las franco Bratenia (_jet #,j)       Materiano     Brateniano Bratenia di a Biblioteca Complutenze       Basiliano     Encolecazione       Basiliano     Ruento ne apponicionali       Basiliano     Ruento ne apponicionali       Basiliano     Natoria       Sarie:     Tateles annuali 10       Tateles annuali 10     Biscur volument, sinto e opponicionali       Basiliano ne apponicionali     Biscur volument, sinto e opponicionali       Basiliano ne apponicionali     Biscur volument, sinto e opponicionali       Colonali de esta edición en Universidad Complutenze de Madrid     Biscur volument, sinto e opponicionali       Colonali de esta edición en Universidad Complutenze de Madrid     Biscur volument, sinto e opponicionali       Obliotece de Cancias de la información     I Disponible en esta ubicción       Ubicación     Signatura topografica     Estado ↑       Disponible     Disponible     Disponible                                                                                                    | Volver a la lista de reaultados                                                                                                    | Semiotica Vol. 1, Origini e fo<br>Autore: <u>Giantanco Bettelini</u> (f<br>L. Ubriniprezo 1999<br>Descripti de conto 1999                                                                                                    | ndamenti<br>Ka. Rej. <u>Gjanfranca Batterini</u> (Ed. Rej.)                                                                                                    | Resultado 1 de 8730                                                                   |                         | Q Historial                | experiencia completa.<br>Iniciar sesión<br>Se búsquedas * Doo<br>Opciones d<br>Disp<br>Universidad Comple<br>Biblioteca de Ciencia                                                                                                    | e acceso<br>onible<br>stanse de Madrid<br>de la Informació                                                                                                    |
| Idean:     Italian:       Mais menadon sobre el<br>exterrithite:     e una d'antenco Brittalin _ (et al.)       Materian:     Encatesamiento en tateria de la Biliciteza Compluenze<br>Biliciteza<br>Anten ne apacitaliza<br>Anten ne apacitali anten n                                                                                                    | Vehera la lista da resultados                                                                                                    | Semiotica Vol. 1, Origini e fo<br>Autore: <u>Giantranco Bettelini</u> (f<br>Lubro impreso 1999<br>Brescia : La Scuola, 1999.                                                                                                    | ndamenti<br>Ka Re), <u>Gianfranco Batterini</u> (Ed. RL)                                                                                                    | Resultado 1 de 8730                                                                   | → mpartir) (  Guar      | Q Historial<br>dar         | experiencia completa.<br>Iniciar testión<br>3e bidroundes * Doc<br>Opciones d<br>Dispositiones<br>Dispositiones<br>Disposit                   | e acceso<br>anible<br>atense de Madrid<br>aten o formació<br>tamo normal<br>(50                                                                                                    |
| Main information of a la la la la la la la la la la la la l                                                                                                    | repede nontant Recentor V<br>Volver a la lista da resultados                                                                                                    | Semiotica Vol. 1. Origini e fo<br>Autore: <u>Glanfanco Estatini</u> (f<br>Libro impreso 1999<br>Brescia: La Scuola, 1999.                                                                                                    | ( )<br>ndamenti<br>( a la) <u>Guetrasco Batterini</u> (Ed. Ik)                                                                                                    | Resultado 1 de 8730                                                                   |                         | Q Historia)<br>dar         | experiencia completa.<br>Initiata ratido<br>de biorgundas                                                                                                    | e acceso<br>onible<br>stense de Madrid<br>s de la Informació<br>tamo normal<br>'50<br>ver                                                                                                    |
| Mé la finéración sobre el estar el Glaschance Bettselini (st 4).<br>Meterias: Beckezamientes de materias de la Biblioteca Completense<br><u>Beneficia</u><br>Misori ▲<br>Serie: Dataté a senaral: 10<br>Intel de esta edición en Universidad Completense de Madrid<br>Seguesta de talles del documento<br>Misori ▲<br>Steponibilidad de esta edición en Universidad Completense de Madrid<br>Discoursemento<br>Alta de talles del documento<br>Alta de talles del documento<br>Alta de talles del documento<br>Alta de talles del documento<br>Alta de talles del documento<br>Alta de talles del documento<br>Alta de talles del documento<br>Alta de talles del documento<br>Alta de talles del documento<br>Alta de talles del documento<br>Alta de talles del documento<br>Alta de talles del documento<br>Alta de talles del documento<br>Alta de talles de la Información<br>Disposible en esta ubicación<br>Disposible en esta ubicación                                                                                                    | repeda annaal Reurer v<br>Vaher 10 Inta de resultado<br>E                                                                                                    | Semiotics Vol. 1, Origini ef G<br>Autore: Giantanco Bettella (1<br>A. Libro impreso 1999<br>Brescia : La Scuola, 1999.                                                                                                    | ()<br>ndamenti<br>(a (k) <u>Giantraco Betterin</u> (64 (k)                                                                                                    | Resultado 1 de 8730                                                                   | )<br>mpartir) 🙀 Guar    | Q Historial                | experiencia completa.<br>Initiata ratido<br>de biorgandas                                                                                                    | cumentos guardas<br>le acceso<br>anible<br>utense de Madrid<br>de la Informació<br>amo normal<br>30<br>ver                                                                                                    |
| Materia:     Exclostraminento de materio de la Biblioteca Computerse                                                                                                    | Rienz                                                                                                    | Semiotics Vol. 1, Origini ef G<br>Autore: Giantanco Bettelia (<br>A. Libro Impreso 1999<br>Brezita: La Scuola, 1999.<br>Italiano                                                                                                    | (c)<br>notamenti<br>(c) (gantraco Batterini (c) (c) (c)                                                                                                    | Resultado 1 de 8730                                                                   | → mpartir) 1/2 Guar     | Q Historial                | experiencia completa.<br>Iniciar ratio<br>de biograndas                                                                                                    | ennentes guardes<br>le acceso<br>onible<br>atense de Madrid<br>a de la Informació<br>amo normal<br>50<br>ver<br>ver                                                                                                    |
| Anterface       Anterface                                                                                                    | Appende average of the event of the event of                                                                                                    | Semiotics, Vol. 1, Origini ef fo<br>Autores: Giantanco Battelia (<br>A. Libro impreso 1999<br>Bresola: La Scuola, 1999.<br>Italiano<br>a cura di Giantranco Be                                                                                                    | ر ( adamenti<br>adamenti ( کو اور ( کو اور )<br>کو اور اور اور اور اور اور ( کو اور )<br>tastini _ پاو ها ی                                                                                                    | Resultado 1 de 8730                                                                   | ی<br>mpartir) 🔅 Guar    | Q Sistorial                | experiencia completa.<br>Incluiar testion<br>Co borgundar  Copiciones d<br>Copiciones d<br>Cop | ennentes pur da<br>le acceso<br>nible<br>atense de Madrid<br>de la Informació<br>de la Informació<br>so<br>ver<br>cas de todo el mur<br>cumento                                                                                                    |
| Manifalia<br>Manifalia       Manifalia<br>Manifalia       Seriet:     Transferi amanuali: 10<br>Intrasferi amanuali: 10<br>Intrasferi amanuali: 10<br>Manifalia       Isten:     88 30014930, 1788335004825       Seriet:     88 30014930, 1788335004825       Seriet:     Manifalia       Seriet:     Manifalia       Seriet:     Manifalia       Seriet:     Manifalia       Seriet:     Manifalia       Seriet:     Manifalia       Seriet:     Manifalia       Seriet:     Manifalia       Seriet:     Seriet:       Seriet:     Seriet: <td>Values a la tita de candidad<br/>Values a la tita de candidad<br/>Unitaria de candidad<br/>Unitaria<br/>Values de candidad<br/>Values de candidad<br/>V</td> <td>Semiotics Vol. 1, Origini e fr<br/>Autore: Giantanco Estacial (<br/>A. Libro impreso 1979<br/>Brescia : La Scuola, 1979.<br/>Italiano<br/>a cura di Giantranco Bel<br/>Encubezamientos de m</td> <td>odamenti         da (k), Guntanoo Battatini (Ed. (k))         testini _ (et al.)         testini _ (et al.)         stario di la Biblioteca Computenza</td> <td>Resultado 1 de 8730</td> <td>mpartir) &amp; Guar</td> <td>Q Sistorial<br/>dar</td> <td>experiencia completa.<br/>Indicat atalio<br/>de bioquedat</td> <td>e acceso<br/>anible<br/>actesse de Madrid<br/>de la Informació<br/>subense de Madrid<br/>de la Informació<br/>subense de Madrid<br/>y de la Informació<br/>subense de Madrid<br/>subense de Madrid<br/>subense de Madr</td> | Values a la tita de candidad<br>Values a la tita de candidad<br>Unitaria de candidad<br>Unitaria<br>Values de candidad<br>Values de candidad<br>V                                                                                                    | Semiotics Vol. 1, Origini e fr<br>Autore: Giantanco Estacial (<br>A. Libro impreso 1979<br>Brescia : La Scuola, 1979.<br>Italiano<br>a cura di Giantranco Bel<br>Encubezamientos de m                                                                                                    | odamenti         da (k), Guntanoo Battatini (Ed. (k))         testini _ (et al.)         testini _ (et al.)         stario di la Biblioteca Computenza                                                                                                    | Resultado 1 de 8730                                                                   | mpartir) & Guar         | Q Sistorial<br>dar         | experiencia completa.<br>Indicat atalio<br>de bioquedat                                                                                                    | e acceso<br>anible<br>actesse de Madrid<br>de la Informació<br>subense de Madrid<br>de la Informació<br>subense de Madrid<br>y de la Informació<br>subense de Madrid<br>subense de Madrid<br>subense de Madr                                                                                                    |
| Serie:     Tartific menuel: 10<br>Tartific menuel: 10<br>Itartific menuel: 10<br>Itartific menue                                                                                                    | equada avances<br>Values a la tita de cantada<br>Unitaria la tita de cantada<br>Unitaria<br>Kisma:<br>Makintomación sobre el<br>autorithúo:<br>Materia:                                                                                                    | Semiotice Vol. 1, Origini e fr<br>Autore: Giantraco Battelini (i<br>Libro imperanos Battelini (i<br>Libro imperanos 1999<br>Brescia: La Scuola, 1999,<br>Italiano<br>a cura di Giantranos Be<br>Encobezamientos de m<br><u>Semistica</u><br>Prenete no especificado                                                                                                    | odamenti         a (m), Gundanca Rettecini (Ed. (m)         tetrin _(re.#).         tetria de la Biblioteca Complutence                                                                                                    | Resultado 1 de 8730                                                                   | > mpartir) ( Gaz        | Q Historia<br>dar          | e oprincia compita.<br>Inicia castó<br>de biogranda de biogranda de biogra                                                                                                    | ementos pue de<br>e acceso<br>onible<br>onible<br>de la Información<br>50<br>50<br>50<br>cas de todo el mur<br>cas de todo el mur<br>cas de todo el mur                                                                                                    |
| Intellist manuali J           ISBN:         B830594830.978833054823           ✓         MSs detailes del documento           Steponibilidad de esta edición en Universidad Complutense de Madrid         Encrar volumen, sino o cepa           > Bibliotece de Ciencias de la Información         ✓ 1 Disponible en esta ubicación           Ubicación         Signatura tosografica           Estado +         Estado +           Dapásito Préstamo normal         D 12720                                                                                                    | equed average Volume a la tite de excitado Volume a la tite de excitado Volume a la tite de excitado Volume Volume                                                                                                    | Semiotics Vol. 1, Origini e fo<br>Autore: (Jantavos Bettalio)<br>Libro inpreso<br>Brescia: La Scuola, 1999<br>Italiano<br>a cura di Gianfranco Bet<br>Encabezamientor do m<br><u>Semiblica</u><br>Picaten no especificad<br><u>Samiblica</u><br>Manos A                                                                                                    | odamenti         da mi, giantanco Retteliri (Ed. 92)         tetini _(re #)         tetini _(re #)         tetini _(re #)                                                                                                    | Resultado 1 de 8730                                                                   | ) mpartir (r Guar       | Q Historia<br>dar          | e oprincia compita.<br>International de la compita de la compita de la com                                                                                                    | ementos y un de<br>le acceso<br>anible<br>atense de Madrid<br>de la Información<br>50<br>50<br>var<br>cas de todo el mur<br>cumento                                                                                                    |
|                                                                                                    | equed average  Active a latitud de methode  Active a latitud de methode  Active a latitud de methode  Active  Active Active  Active  Active Active                                                                                                    | Semiotica Vol. 1, Origini e fo<br>Autore: Giantanoo Bettisi (i) G<br>Librio Inprese<br>Brescia : La Scuola, 1999.<br>Italiano<br>a cura di Giantranoo Bet<br>Encabezamiento do m<br><u>Semiotica</u><br>Finante no especificado<br><u>Semiotica</u><br>Manos A<br><u>Tratest e manual: 10</u>                                                                                                    | ر (<br>endementi<br>de (۱۱) <u>Giorfranco Betterini</u> (۲۵ ۱۱)<br>tterini – (۴ ۱۱)<br>tterini – (۴ ۱۱)<br>tterini – (۴ ۱۱)                                                                                                    | Resultado 1 de 8730                                                                   | ) mpartir) 🛊 Guar       | Q Historia<br>dar          | e oprincia compita.<br>Indicia estádi<br>de biogradas de los<br>Opciones de<br>Opciones de<br>Universida Compi<br>Balietea de Cience<br>Destra-Merida<br>Salicitar deste Ballone<br>Cóblener de                                                                                                    | e acceso<br>le acceso<br>onible<br>stense de Madrid<br>de la Informació<br>de la Informació<br>so<br>so<br>so<br>so<br>so<br>so<br>so<br>so<br>so<br>so<br>so<br>so<br>so                                                                                                    |
| Más de talles del documento      Más de talles del documento      Más de talles del documento      Bascar volumes, sito e oppo      Más de talles del documento      Bascar volumes, sito e oppo      Más de talles del documento      Bascar volumes, sito e oppo      Más de talles del documento      Bascar volumes, sito e oppo      Más de talles del documento      Bascar volumes, sito e oppo      Más de talles del documento      Bascar volumes, sito e oppo      Más de talles del documento      Bascar volumes, sito e oppo      Más de talles del documento      Bascar volumes, sito e oppo      Más de talles del documento      Bascar volumes, sito e oppo      Más de talles del documento      Bascar volumes, sito e oppo      Más de talles del documento      Bascar volumes, sito e oppo      Más de talles del documento      Bascar volumes, sito e oppo      Más de talles del documento      Bascar volumes, sito e oppo      Más de talles del documento      Bascar volumes, sito e oppo      Más de talles del documento      Response de talles de talles del documento      Bascar volumes, sito e oppo      Más de talles del documento      Bascar volumes, sito e oppo      Compositie en esta ubicación      Ubicación      Bascar volumes, sito e oppo      Compositie      Bascar volumes, sito e oppo      Compositie      Depósitie Préstamo normal      Datar volumes, sito e oppositie      Depósitie Préstamo normal      Datar volumes, sito e oppositie      Depósitie Préstamo normal      Datar volumes, sito e oppositie      Depósitie Préstamo normal      Datar volumes, sito e oppositie      Depósitie Préstamo normal      Datar volumes, sito e oppositie      Depósitie Préstamo normal      Datar volumes, sito e oppositie      Depósitie Préstamo normal      Datar volumes, sito e oppositie      Depósitie Préstamo normal      Datar volumes, sito e oppositie      Depósitie Préstamo normal      Datar volumes, sito e oppositie      Depósitie Préstamo normal      Datar volumes, sito e oppositie      Datar volumes, sito e oppositie      Datar                                                                                                    | equeda variantal<br>Variante a la la inde de mendicada<br>de la la la de de mendicada<br>de la la la de de mendicada<br>de la información sobre el<br>audor títulos:<br>Materias:<br>Sarie:<br>ISPA:                                                                                                    | Semiotics Vol. 1, Origini e fo<br>Autores: Giantraco Bettelia (II<br>Libro impreso 1999<br>Bresos: La Socia, 1999.<br>Italiano<br>a cura di Giantranco Bet<br>Encabezamiento din<br>Semiotica<br>Piante ne apportanta<br>Piante ne apportanta                                                                                                    | ( )                                                                                                    | Resultado 1 de 8730                                                                   | ③ mpartir) ∲ Guar       | Q Historia<br>dar          | e oprincia compita.<br>Indicidentia<br>de hospinate * Con-<br>Opciones d<br>Opciones d<br>Districtura des a<br>Districtura des a<br>Data de Con-<br>Destan-<br>Destan-<br>Destan-<br>Destan-<br>Destan-<br>Coldener de                                                                                                    | e acceso<br>le acceso<br>políbia<br>de tano normal<br>50<br>ver<br>esa de todo al mur<br>camento                                                                                                    |
| Nsponibilidad de esta edición en Universidad Complutense de Madrid Baccarothumes, sito a copis Q<br>▲ Biolótece de Ciencias de la Información ✓ 1 Disponible en esta ubicación<br>Ubicación Signatura topográfica Estado ↑<br>Depósito-Prétramo normal D 17750 ✓ Disponible                                                                                                    | equeda variatată<br>Venere a la fista de securitadă<br>de la fista de securitadă<br>de la fista de securitadă<br>de la fista de securitadă<br>Adoma:<br>Materiaa:<br>Serie:<br>ESPE:                                                                                                    | Semiotics Vol. 1, Origini ef 6<br>Autores: Giantanco Bettelio (I<br>Libro impreso 1999<br>Brazol: La Scuola, 1999.<br>Italiano<br>a cura di Giantranco Bet<br><u>Brazolez La Scuola, 1999.</u><br>Italiano<br>a cura di Giantranco Bet<br><u>Brazolez La Scuola, 1999.</u><br>Italiano<br>a cura di Giantranco Bet<br><u>Brazolez La Scuola, 1999.</u><br>Italiano<br>a cura di Giantranco Bet<br><u>Brazolez La Scuola, 1999.</u><br>Italiano<br><u>Brazolez La Scuola, 1999.</u><br><u>Brazolez La Scuola, 1999.</u><br><u>Brazolez La Scu</u>                                                                     | (     continues Bettern) (Ed. 10.)  tterlin _(et.al.)  tterlin _(et.al.)  operators of the Biblioteca Complutence  operators                                                                                                    | Resultado 1 de 8730                                                                   | ③ mpartir) ☆ Guar       | Q (Fictoria)               | e oprincia compita.<br>Indicidentia<br>de hospitale<br>Opciones d<br>Diversital Comp<br>Diversital Comp<br>Diversital Co                                                 | e acceso<br>nible<br>snible<br>stanse de Madrid<br>stanse de Madrid<br>stanse de Madrid<br>stanse de Madrid<br>stanse normal<br>50<br>ver<br>esta tel telemano<br>stanse<br>stanse<br>stanst |
| ► Bibliotece de Ciencias de la Información         ✓ 1 Disponible en esta ublicación           Ublicación         Signatura tapográfica         Estado ↑           Depósito Préstamo normal         D 37750         ✓ Disponible                                                                                                    | equeda variata a Rearriego<br>Verener a la tista de securidada<br>El Const.<br>Materia:<br>Materia:<br>Serie:<br>USBN:                                                                                                    | Semiotics Vol. 1, Origini et fo<br>Autore: Giantanco Bettatini (f<br>▲ Libro impreso 1997<br>Brezca: La Scuola, 1997.<br>Italiano<br>a cur al Giantranco Bet<br><u>Renobecemientos dom</u><br><u>Renobecemientos dom</u><br><u>Renote no especificada</u><br><u>Renote no especificada</u><br><u>Renote</u> | (         (         (         (                                                                                                    | Resultado 1 de 8720                                                                   | 3 mpartir & Guar        | Q (fictors)                | e oprincia compita.<br>Indicatado<br>de hospital<br>Depointe de<br>Depointe de<br>De<br>De<br>De<br>De<br>De<br>De<br>De<br>De<br>De<br>D                                                                                                    | enceso guird e<br>le acceso<br>snible<br>statese de Madrid<br>tamo normal<br>50<br>ver<br>cas de todo el mun<br>cas de todo el mun                                                                                                    |
| Ubicación         Signatura topográfica         Estado ↑           Depúsito Préstamo normal         D 07750         ✓ Disponible                                                                                                    | Appende average of the extension of the extension of the                                                                                                    | Semiotics Vol. 1, Origini e fo<br>Autores: Giantanco Estatalia<br>Autores: Giantanco Estatalia<br>A Libro impreso 1999<br>Erescia: La Scuola, 1999.<br>Italiano<br>a cura di Giantranco Bei<br>Encolecamientos de m<br><u>Semiotica</u><br>Monos A<br><u>Trattel emousta</u> : JO,<br>833096320, 9788333<br>en Universidad Complutence                                                                                                    | Indomenti       adamenti       da Rel Quertence Batterini (Ed. Re.)       tattini _ (et al.)       tattini _ (et al.) <td>Resultado 1 de 8730<br/>te Cita: C C Co<br/>Baccar volumen, año o</td> <td>mpurtiz</td> <td>Q (fidora)</td> <td>e oprincia compita.<br/>Inicia casión<br/>de biogradas</td> <td>ementes gur de</td>                                                                                                    | Resultado 1 de 8730<br>te Cita: C C Co<br>Baccar volumen, año o                       | mpurtiz                 | Q (fidora)                 | e oprincia compita.<br>Inicia casión<br>de biogradas                                                                                                    | ementes gur de                                                                                                    |
| Depósito-Préstamo normal D 37750 🗸 Disponible                                                                                                    | equeda variata de<br>Volver a la lista de seu deadore<br>Volver a la lista de seu deadore<br>de<br>de<br>de<br>de<br>de<br>de<br>de<br>de<br>de<br>d                                                                                                    | Semiotics Vol. 1. Origini ef G<br>Autores: Gilantanco Bettello II<br>Libro Impreso 1999<br>Brescia: La Scuola, 1999.<br>Italiano<br>a cura di Giantranco Bet<br><u>Semiotica</u><br>Manos A<br><u>Semiotica</u><br>Manos A<br><u>Trattale anavola: 10</u><br>Bettello 20, 978853<br>es 3009-620, 978853<br>es 3009-620, 978853<br>es 1000-1000-1000-1000<br>es 1000-1000-1000-1000-1000<br>es 1000-1000-1000-1000-1000-1000-1000<br>es 1000-1000-1000-1000-1000-1000-1000-100                                                                                                    | c                                                                                                    | Resultado 1 de 8730<br>••• Ota  <  Con<br>Bascar volumena, alto o<br>••• 1 to         | mpartir                 | C (Fistorial<br>dar        | e oprincia compita.<br>Indicatado<br>de biopadas<br>Opciones d<br>Opciones d<br>Dipotense d<br>Dipotense d<br>Dipotense d<br>Districtas d Compi<br>Districtas d Compi<br>Districtas d Compi<br>Solicitar desse Bullons<br>Oldenner de                                                                                                    | amentos guarda<br>le acceso<br>onible<br>terense de Madrid<br>de la Informal<br>iso<br>ver<br>cas de todo el mun<br>camento                                                                                                    |
|                                                                                                    | Ingendia vanistată<br>Volmer a la lista de seculadar<br>Volmer a la lista de seculadar<br>Informe:<br>Materiate:<br>Materiate:<br>Serie:<br>Istan:<br>Istan:<br>Is | Semiotics Vol. 1. Origini ef G<br>Autore: Giantanco Bettelia (E<br>Autore: Giantanco Bettelia (E<br>Libro impreso 1999<br>Bresca: La Scuola, 1999.<br>Italiano<br>a cur al Giantranco Bet<br>Brante no especificad<br>Brante no especificad<br>Brante No.<br>Brante No.<br>Brante N                                                            | (         edementi         edementi | Resultado 1 de 8730<br>•• Otas < Con<br>Basciar volument, año a<br>•• 100<br>Estado + | mpartir                 | Q (ristorial<br>dar        | expanding compilation<br>interface and a<br>Oppoints of the oppoint of the oppoint<br>Oppoints of the oppoint of the oppoint<br>University of the oppoint of the oppoint<br>Desting a concern of the oppoint<br>Others of the oppoint<br>Others of the oppoint<br>Other of the oppoint<br>Others of the oppoint<br>Others of t                                                                                                    | anneréos guarda<br>le acceso<br>anible<br>ante de Madrid<br>a la Informació<br>a la Informació<br>a la Informaci                                                                                                    |

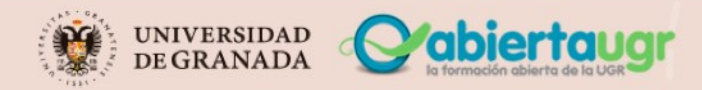

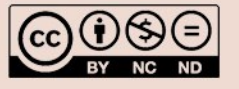

## Búsqueda de Información Q

Encontraremos flechas que nos permitirán pasar al registro completo siguiente o anterior o volver a la página de resultados (registros breves).

#### 6. IDENTIFICACIÓN DE USUARIOS Y SERVICIOS DE VALOR AÑADIDO

La mayoría de los catálogos en línea permiten que los usuarios registrados puedan identificarse para así poder mejorar su experiencia suministrando información sobre su historial de préstamos, guardar una determinada búsqueda para que puedas lanzarla más adelante o recibir un mensaje si se incorporan nuevos registros que respondan a la misma, plazos de préstamo o servicios como reservas o renovación de préstamos.

| Ŷ | UNIVERSI<br>DE GRANA | DAD   Biblioteca<br>ADA   Universitaria             | INICIO         | AYUDA         | SOLICITUD<br>DE COMPRA | REVISTAS     |              |            |   | SÁNCHEZ GUERRE 🗸                             |
|---|----------------------|-----------------------------------------------------|----------------|---------------|------------------------|--------------|--------------|------------|---|----------------------------------------------|
|   |                      |                                                     |                |               |                        | ~ /          |              |            |   | REGISTRADO COMO:<br>SÁNCHEZ GUERRERO, Juanjo |
|   | garcia torca         | 3                                                   |                |               |                        | ~ /          | Catalogo BUG | , <b>•</b> | Ψ | Tarjeta de la biblioteca                     |
|   | 0 seleccior          | ado PÁGINA 1 1.315 Resulta                          | ndos 🗼 🦧 Gua   | ardar consult | a                      |              |              |            | Ŧ | <br>Mis préstamos                            |
| 1 |                      | LIBRO                                               |                |               |                        |              |              | S          | * | <br>Mis reservas y solicitudes de compra     |
|   |                      | García Lorca / García Lo<br>Madrid : Alpuerto, 1973 | rca; cancio    | nes de Serj   | gio Aschero            |              |              |            |   | RW RefWorks                                  |
|   |                      | N Disponible en B. Educac                           | ión Depósito   | (FCE/K 01906  | 6) >                   |              |              |            |   | 👫 Mis Favoritos                              |
| 2 | Geris Lanza          | García Lorca / José Luis                            | Cano           |               |                        |              |              | G          | * | <br>③ Historial de búsqueda                  |
|   | 85                   | Barcelona : Destino, 1974                           | a y Letras A D | epósito (FLA  | /351 148) y otra       | as ubicacion | es >         |            |   | S Idioma de la pantalla: Español             |
| 3 |                      | LIBRO<br>García Lorca / Edwin Ho                    | onig:[tradu    | cción de Ig   | nacio Arvizu           | Despuiol     |              | S          | * | <br>B. Archivo (127) 🔀                       |
|   |                      | Barcelona : Laia, 1974                              |                |               |                        |              |              |            |   | B. Arquitectura (17) K                       |
|   |                      |                                                     |                |               |                        |              |              |            |   |                                              |

|                                                                                    | García Lorca / García Lorca ; canciones de Sergio<br>Aschero<br>Madrid : Alpuerto, 1973<br>Disponible en B. Educación Depósito (FCE/K 01906) >                                  | *  |
|------------------------------------------------------------------------------------|----------------------------------------------------------------------------------------------------|----|
| ARRIBA                                                                             |                                                                                                    |    |
| LOCALIZACIONES<br>ENVIAR A<br>MÁS DETALLES<br>ENLACES<br>NAVEGACIÓN VI<br>EXPLORAR | Localizaciones<br>SOLICITAR: Reserva<br>VOLVER A UBICACIONES<br>LOCALIZACIONES<br>B. Educación<br>En estante , Depósito ; FCE/K 01906<br>(1 copia, 1 disponible, 0 solicitudes) | ≡≎ |
|                                                                                    | Ejemplar en su sitio<br>Préstamo 1 mes                                                                                                    | ~  |

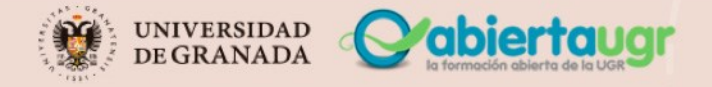

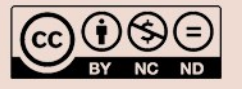

## Búsqueda de Información

#### 7. ENLACES MÁS FRECUENTES

Para finalizar, me gustaría señalar que la gran mayoría de catálogos suelen presentar de forma destacada una serie de enlaces que nos permiten acceder a informaciones o servicios que la biblioteca considera de interés. Los más usuales son Inicio, Ayuda, Página principal de la Biblioteca, colecciones, servicios, horarios, etc.

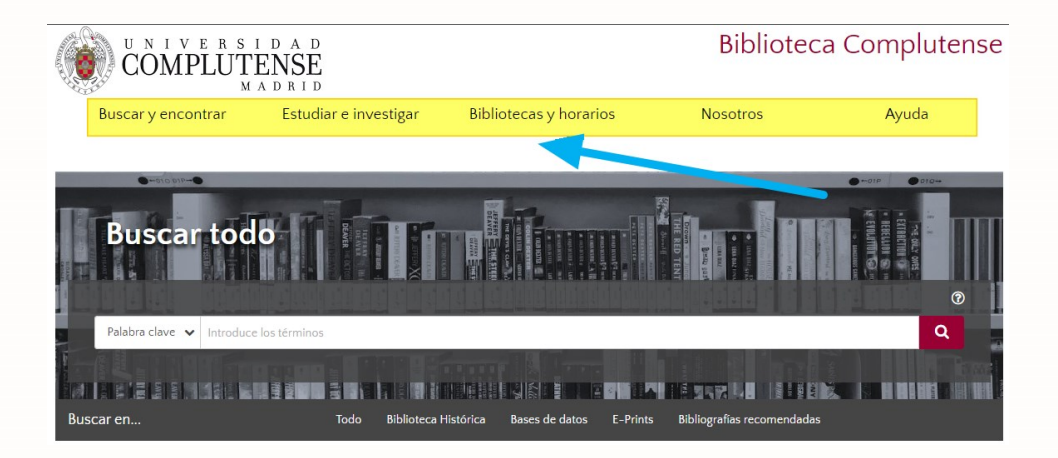

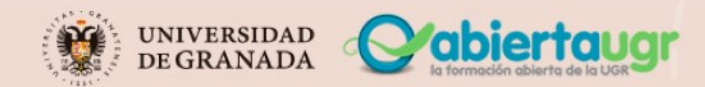

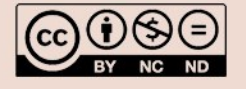

#### **REFERENCIAS BIBLIOGRÁFICAS:**

• Breeding, M. (2010). Next-gen library catalogs. London: Facet. https://granatensis.ugr.es/permalink/34CBUA\_UGR/c2ol5d/alma991009222189704990

• Guidelinesfor online public access catalogue (OPAC) displays : final report may 2005. Recommended by the task force on guidelines for OPAC displays approved by the standing committee of the IFLA cataloguing section. (2005). München: K.G. Saur. https://granatensis.ugr.es/permalink/34CBUA\_UGR/c2ol5d/alma991001852159704990

• Marcondes, C. (2018). Datos abiertos enlazados de archivos, bibliotecas y museos en la web. Barcelona: Editorial UOC.

https://granatensis.ugr.es/permalink/34CBUA\_UGR/c2ol5d/alma991014021152804990

• M.ª Luisa Alvite Díez. (2012). Redefiniendo el catálogo: Expectativas de las interfaces de descubrimiento centradas en el usuario Redefining the Catalog: Expectations on User-Centered Discovery Interfaces. Investigación Bibliotecológica: Archivonomía, Bibliotecología e Información, 26(56), 181–204.

https://doi.org/10.22201/iibi.0187358xp.2012.56.33178

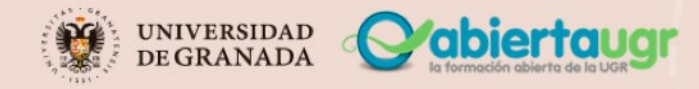

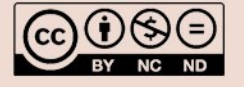